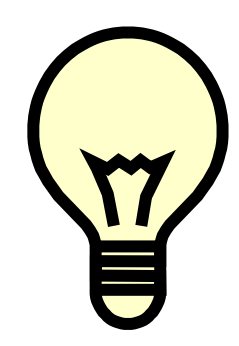

**Truman Bodden Law School Library** 

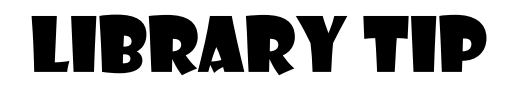

Did you know that you have access to thousands of scholarly academic works (in eBooks format) from the celebrated scholarly list of *Oxford University Press*?

Try:

## Oxford Scholarship Online

Go to University of Liverpool site at <u>https://libguides.liverpool.ac.uk/library</u>. Click "**Databases**". Go to database list under "**O**", and select "**Oxford Scholarship Online**".

| Search & Browse                                           | Oxford Reference Online 7                     |
|-----------------------------------------------------------|-----------------------------------------------|
| DISCOVER<br>Library collections of print & online content | more                                          |
| Search for articles, books, journals & more               | Oxford Reports on International Law ₪<br>more |
| Library Catalogue                                         | Oxford Scholarship Online @                   |

Log on using the same UoL student username and password that you normally use to access VITAL.

In the search box, search for eBooks using keyword, title, author, ISBN or subject. For example, let's use the keyword "**inchoate liability**".

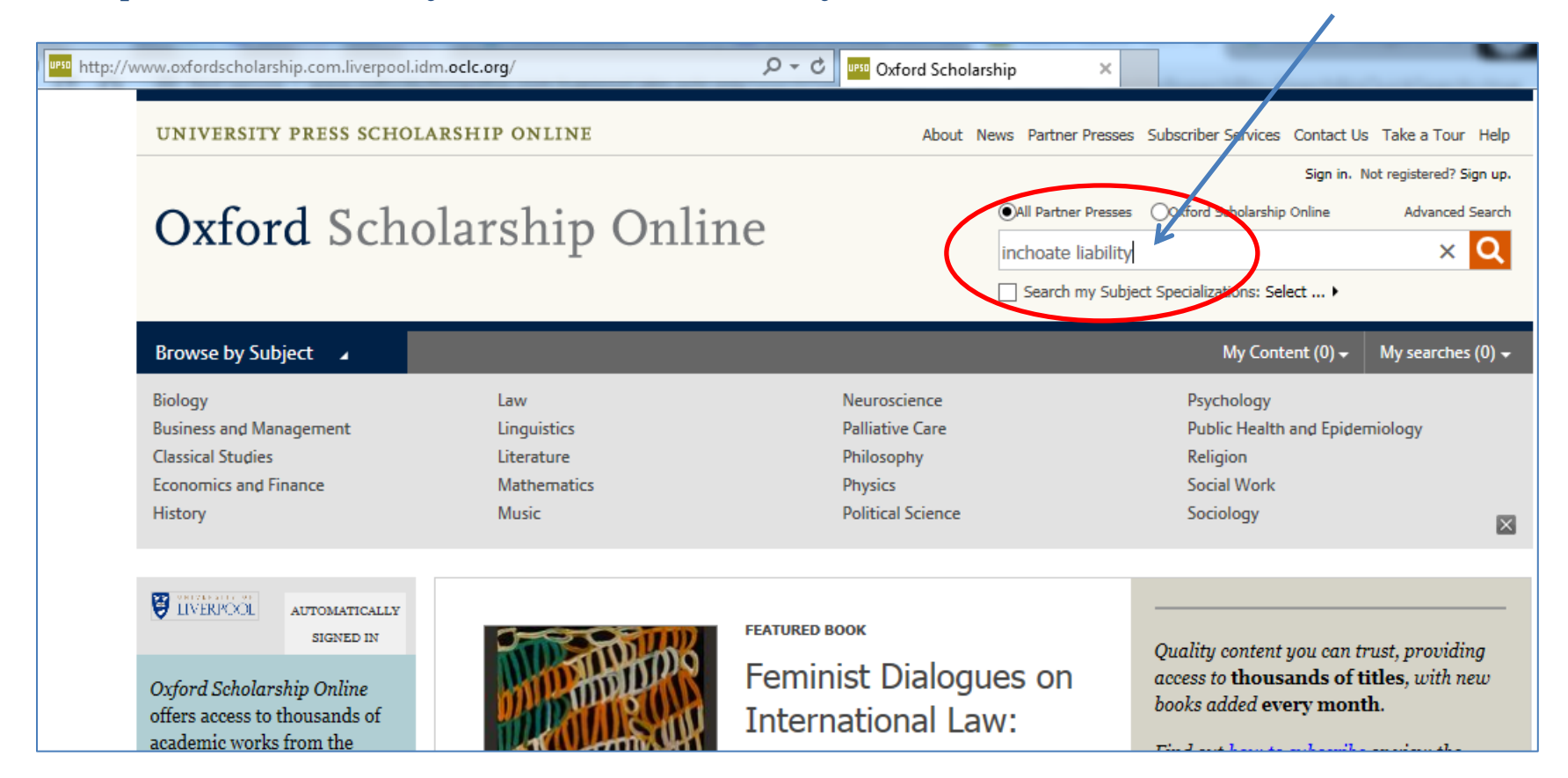

From the list of search results, click the title you want to access. Availability of the title is determined by the "padlock" icon beside each title.

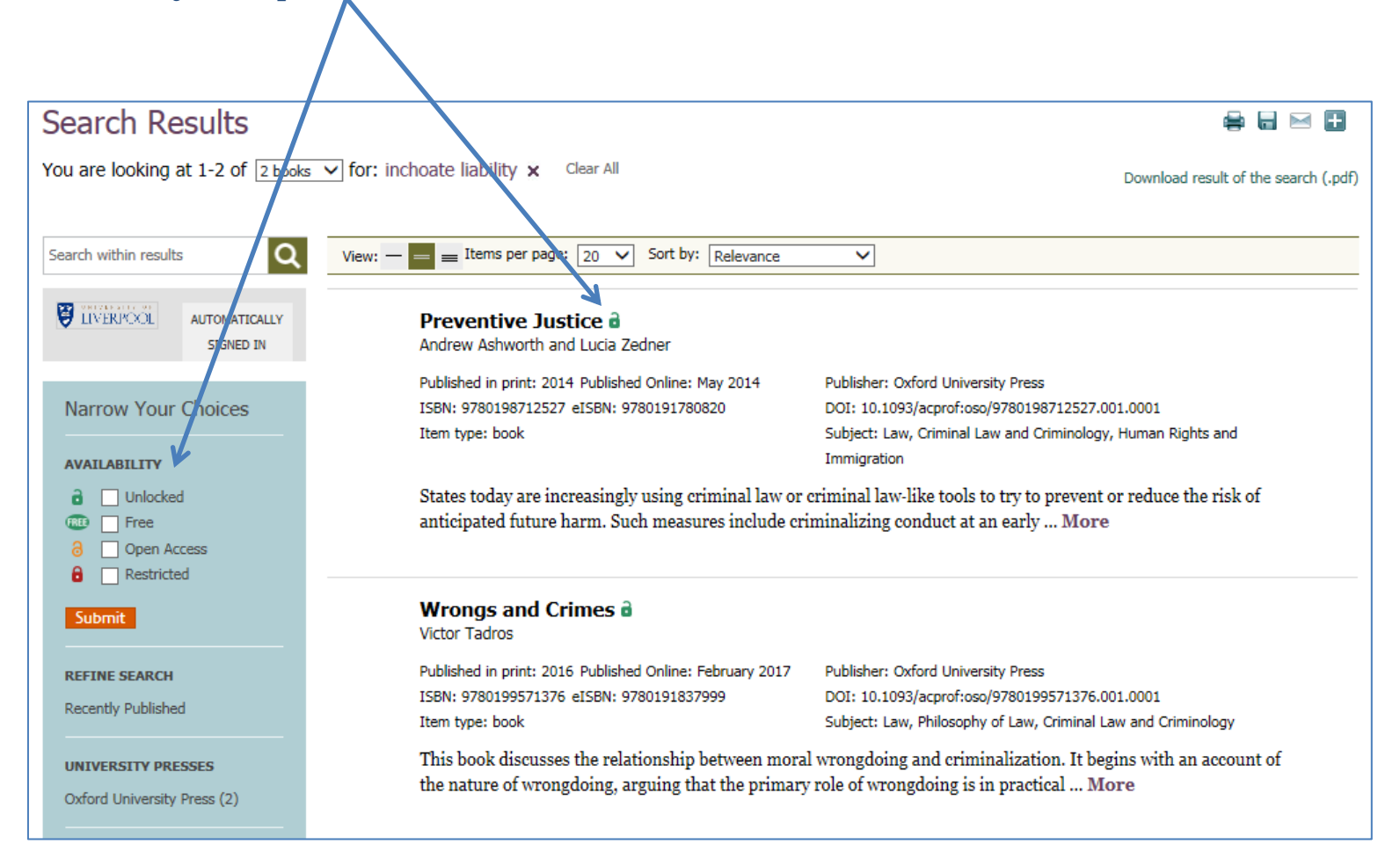

## Click each chapter to view. You also have an option to view or download the PDF.

| Back to Results                                                     |                                                                                                    | ₽ 8 ∕ ⊠ 8                                                                                                    |
|---------------------------------------------------------------------|----------------------------------------------------------------------------------------------------|----------------------------------------------------------------------------------------------------|
|                                                                     | Preventive Justice     Andrew Ashworth and Lucia Zedner     ABSTRACT     States today are increasingly using criminal law or criminal law-like tools to try to prevent or reduce the risk of anticipated future harm. Such measures include criminalizing conduct at an early stage in order to allow authorities to intervene; incapacitating suspected future wrongdoers; and imposing extended or indefinite sentences on past wrongdoers on the basis of their predicted future conduct—all in the name of public protection and security. The chief justification for the state's use of coercion is protecting the public from harm. Although the rationales and justifications of state pu More •     Keywords: Prevention, justice, policing, preventive measures, inchoate liability, criminal law, criminal justice, preventive detention, security, principles     BIELIOGRAPHIC INFORMATION     Print publication date: 2014   Print ISBN-13: 9780198712527     Published to Oxford Scholarship Online: May 2014   DOI:10.1093/acprof:cos/9780198712527.001.0001 | AUTHORS<br>Affiliations are at time of print<br>publication.<br>Andrew Ashworth, author<br>Professor of English Law<br>Emeritus, University of Oxford<br>Lucia Zedner, author<br>Professor of Criminal Justice<br>and Conjoint Professor,<br>University of New South Wales |
|                                                                     | Contents Go to page: Co                                                                                                    | Q                                                                                                    |
| SUBJECT(S) IN OXFORD                                                | (+) Front Matter                                                                                                    |                                                                                                    |
| Criminal Law and Criminology<br>Human Rights and Immigration<br>Law | 1 Introduction: The State and Coercive Preventive Measures 2 The Historical Origins or the Preventive State                                                                                                    |                                                                                                    |
|                                                                     | 3 Prevention, Policing, and Criminal Procedure                                                                                                    |                                                                                                    |
|                                                                     | 4 Civil Preventive Orders<br>5 Preventive Offences in the Criminal Law: Rationales and Limits                                                                                                    |                                                                                                    |
|                                                                     | 6 Risk Assessment and the Preventive Role of the Criminal Court                                                                                                    |                                                                                                    |
|                                                                     |                                                                                                    |                                                                                                    |

Feel free to ask assistance from your Library Staff on how to access this resource.